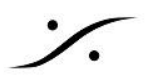

## 概要

PCは、一般的な処理を効率よくこなせるように設計されていますが、オーディオの様な「リアルタイム」処理が得 意ではありません。

オーディオに使用するPCは、いかなる場合でも音(データ)を連続的に処理する必要があります。

この性能の指標となるのが DPC (Deferred Procedure Call) Latency で、ドライバーの処理が他のドライ バーの処理の邪魔をしていないかを評価することができます。

一般的に DPC Latency は、Windows10 以降では「Latency Mon( <u>https://www.resplendence.com/latencvmon</u>)」でチェックを行います。

## Latency Mon について

Latency Mon は、Windowsシステムが、リアルタイムオーディオなどの処理に適しているかどうかをチェックし ます。

Latency Mon は、カーネルタイマーレイテンシーを測定し、DPCとISRの実行時間やハードページフォルトを報 告することにより、バッファアンダーランの原因となりうるものを分析します。

また、わかりやすいレポートが提供され、ドロップアウトの原因となるオーディオレイテンシの原因となるカーネル モジュールとプロセスを見つけることができます。

Latency Mon は、カーネルタイマーの最高レイテンシーを表示し、ISRとDPCルーチン、およびハードページ フォルトの最高実行時間を報告します。ほとんどの場合、それらを実行するドライバとプロセスも見つけます。

また、サンプリングされたすべてのデータを詳細な方法で表示し、詳細な分析を行い、理解しやすいレポートを 作成します。

## オーディオのレイテンシー問題

Windowsはリアルタイムのオペレーティングシステムではありません。OSへのリクエストはすべてベストエ フォートで配信されます。

リアルタイムOSの特徴である「ある時間内に要求が届く」という保証は一切ありません。

ほとんどのデバイスやタスクでは問題ありませんが、オーディオアプリケーション(ソフトリアルタイムと考えられ ています)では、サブシステムやハードウェアに1秒間に数回バッファでデータを配信する必要があるため、この 仕様はあまり向いていません。

もし、1つまたは複数のバッファが期限を過ぎてしまい、時間内に配信されないと、オーディオのドロップアウトや クリック,ポップノイズとして聴感上に影響を及ぼします。

## **DPCとISR**について

カーネルの一部であるWindowsのスレッドディスパッチャ(スケジューラとも呼ばれる)は、優先順位に基づいて スレッドを実行します。

優先度の高いスレッドには、優先度の低いスレッドよりも長い実行時間(量子またはタイム スライスとも呼ばれ る)が与えられます。

しかし、カーネルには割り込みサービスルーチン(ISR)として知られる他のタイプの実行単位もあります。

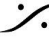

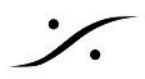

システムに接続されているデバイスは、接続されているCPUで割り込みが発生し、その割り込みサービスルー チンを実行させることがあります。

割り込みは、オーディオプログラムが実行されているのと同じプロセッサ上で発生することもあります。この時、 割り込みが発生したプロセッサで実行されていたスレッドは、その優先度に関わらず一時的に停止されます。

割り込みサービスルーチン(ISR)が実行され、作業量を軽減するためにDPCをスケジューリングすることがあり ます。

DPCは同じプロセッサ上ですぐに実行されることが多いので、オーディオ アプリケーションは ISR と DPC ルー チンの両方の実行が終了するまで停止することを意味します。

これは、ISR と DPC が、スレッド ディスパッチャ(スケジューラ)によって先取りされることのない、昇格した IRQL で実行されるからです。

したがって、システムの応答性を保証するために、ISRとDPCルーチンは可能な限り高速に実行される必要が あります。

ガイドラインでは、実行時間は100us以下とされていますが、ドライバ開発者がコントロールできないハード ウェアの要因で、この時間に達しないことがよくあります。

実行時間が長くなりすぎると、オーディオプログラムがハードウェアにオーディオバッファを適時に提供できなくな る可能性があります。

ハードページフォールトについて

Windowsでは、CPUが提供するページ変換システムに依存した仮想メモリの概念が用いられています。

物理メモリにない(常駐していない)メモリアドレスが要求されると、必ず INT14 が発生します。

OSが提供する INT14 ハンドラが次の処理を決定します。

アドレスが存在するページがWindowsに知られているが、常駐していない場合、Windowsはページファイルか ら必要なページを読み込みます。

これは、ハードページフォルトと呼ばれ、完了するまでに多くの時間がかかることがあります。

ハードディスク キャッシュからページを読み込むことができれば、時間は限定されますが、ディスクセクタから物 理的にデータを読み込む必要がある場合、多くの時間がかかります。

オーディオプログラムが再生中に ハードページフォルト に陥ると、オーディオのドロップアウト, クリック, ポップ ノイズなど、ほぼ確実に音に影響が出ます。

ハードページフォルト は非常に一般的ですが、オーディオのドロップアウト、クリック、ポップ ノイズの原因として 見過ごされがちです。

特に、サンプラーなどのメモリを大量に使用するオーディオソフトウェアでよく発生します。

ハードページフォルトを避けるための解決策は、オーディオアプリケーションのワーキングセットを増やすか、 RAMの量を増やすか、ページファイルを完全に無効にすることです。

ページファイルを無効にすると、メモリをスワップするためのページファイルがないため、システムが "メモリ不足 " になる可能性があることに注意してください。また、システムクラッシュの際にクラッシュダンプファイルが作成さ れなくなります。

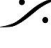

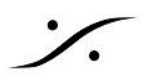

# LatencyMon を使用して DPC レイテンシをチェックする

弊社では LatencyMon を使用してシステムの DPC レイテンシをチェックすることをお勧めしています。

- 同様の機能を提供するとされる <u>DPCLatencvChecker</u> は Windows 7 では機能しますが、Windows 8.1 および 10 では正しい結果となりません。そのため、LatencyMon を使用してチェックを行ってくだ さい。
- 「通常」の条件でアプリケーションを実行してテストを行ってください。「大きなプログラム」を開始しない でください。また、テスト中は新しいドライバーをインストールしないでください
- LatencyMon を約 30 分以上、実行してください。

## DPC が問題を報告していない場合:

すべてが緑色で障害がない場合、システムは リアルタイム オーディオ タスク を実行するための十分な性能が あるはずです。

Report view に DPC エラーとリアルタイム オーディオ タスクに問題がある場合: DPC エラーが発生した場合は、報告されたドライバー名を参照して原因を追跡します。

- LatencyMonのドキュメントに従って調査を行ってください。 http://www.resplendence.com/latencymon\_using
- まずデバイスドライバーを更新してみて下さい(可能な場合)。 注: Windows が新しいドライバーを検出しない場合、コンポーネントの製造元の Web サイトにアクセ スする必要がある場合があります。
- ドライバーを更新しても問題が解決しない場合、または新しいドライバーが存在しない場合は、 Windows デバイスマネージャーでデバイスを無効にする必要があります。 警告: コンピュータが機能するために不可欠なデバイスを無効にしないでください。
- 以下のものは無効にしないでください:
  - デバイス マネージャーの [システム デバイス] または [コンピューター] の下に表示されている デバイス
  - システム パーティションを含むハードディスク
  - ハードディスクが接続されている IDE / ATAPI / SATA / RAID コントローラー
  - システム キーボード
  - マウス、トラック ポイント、またはタッチ パッド デバイス
  - USB コントローラ 外部キーボードおよび/またはマウス デバイスが接続されている
  - ディスプレイアダプターの下にリストされているディスプレイコントローラ
- デバイスを無効にしても問題が解決しない場合、または無効にできない場合は、問題を引き起こす特 定の タスク または サービス を探してください。
  - アプリケーション上で音のスパイクが発生しないかを監視してください
  - スパイクが発生したら、コントロールパネル の 管理ツール から イベント ビューアー を開き、 Windows ログを開いてください。
  - スパイクが発生したときにエラーが表示された アプリケーション と システム を確認してくださ 1.).
  - そこから、問題を引き起こしているプロセス/サービスに関する詳細情報を取得することができ ます。

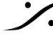

T : 03-5723-8181 F : 03-3794-5283 U : http://www.dspi.co.ip

既知の問題点:

• NVvidia グラフィック カードを搭載した AMD ベースのシステムでは、Graphic cards recommended settings にある通りに設定を行ってください。また、GeForce Experience をインス トールしないでください。

BIOS

場合によっては、BIOS 設定に関連する障害が報告される場合があります(下図: Conclusion: Your sustem appeares to be having trouble handling real-time audio and other tasks. You are likely to experience buffer underruns appearing as drop outs, clicks or pops, disable CPU throttling settings in Control Panel and BIOS setup. Check for BIOS updates(結論 あなたのシステムは、リア ルタイムオーディオや他のタスクの処理に問題があるように見えます。バッファ不足がドロップアウト、クリック、 ポップ音として現れる可能性があります。コントロールパネルとBIOSセットアップでCPUスロットリング設定を無 効にしてください。BIOSのアップデートを確認してください。))。

|                                                                                                    | × |
|----------------------------------------------------------------------------------------------------|---|
| ▶ ■                                                                                                    |   |
| Your system is being analyzed for suitability of real-time audio and other tasks.                                                                                                    | _ |
| Time running (h:m:ss): 0:11:04                                                                                                    |   |
| Conclusion: Your system appears to be having trouble handling real-time audio and other tasks. You are likely to experience huffer underruns appearing as drop outs, clicks or pops. One problem may be related to power management, disable CPU throttling settings in Control Panel and BIOS setup. Check for BIOS updates. |   |
| Current messared interrupt to process latency (µs): 63,10                                                                                                    |   |
|                                                                                                    | _ |
| Highest measured interrupt to process latency (µs): 4206,10                                                                                                    |   |
|                                                                                                    |   |
| Highest reported ISR routine execution time (µs): 105,708333 (dwglwnl.sys - DirectX Graphics Kernel, Hicrosoft Corporation)                                                                                                    |   |

構成にもよりますが、BIOS にアクセスできる場合は BIOS の設定を行ってください(一部のラップトップではアク セスできない場合があります)。

特に、BIOS では variable clock speed settings 関係の設定を Disabled にする必要があります。 これらの設定を確認するには、マザーボードのマニュアルを参照してください。メーカーによって異なる場合があ りますが、基本的に下記の項目の設定をチェックしてください。

| Intel Turbo Boost Technology                      | Disabled                                                                    |
|---------------------------------------------------|-----------------------------------------------------------------------------|
| CPU Enhanced Halt (C1E)                           | Disabled                                                                    |
| C-State Support (C3、C6、C7、C8 State)               | 全て <b>Disabled</b>                                                          |
| CPU EIST Function または Intel Enhanced<br>SpeedStep | Disabled                                                                    |
| CPU power saving mode                             | Disabled                                                                    |
| AMD Cool N Quiet                                  | Disabled                                                                    |
| Secure Boot                                       | MassCore ユーザー ではサポートされていません。<br>この機能は BIOS で <b>Disabled</b> に設定してくださ<br>い。 |
| WAN                                               | Disabled                                                                    |

Windows の設定

Windows に、次の資料で説明している設定が正しく行われていることを確認してください。

http://www.dspj.co.jp/~manuals/MergingTechnologies/Setup/PyramixNativeSetup\_2023.pdf

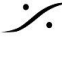

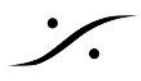

## LatencyMon の開始と停止

LatencyMon が起動すると、[Start] ボタンをクリックして分析を開始するようにメッセージが表示されます。 [Start] ボタンをクリックしてください。[Main] タブの下のページには、最も重要な情報の概要が表示されます。 詳細なレポートは、[Stats] タブに表示されます。完了したら、[Stop] ボタンをクリックします。

| LatencyMon (Home Edition ) v 4.01 - http://www.resplendence.com             |                                                       |
|-----------------------------------------------------------------------------|-------------------------------------------------------|
| Eile Edit Iools Help                                                        |                                                       |
| Main Stats Processes Drivers OPUs                                           |                                                       |
| Your system is being analyzed for suitability of<br>Time running (h:mm:ss): | of real-time audio and other tasks.<br>0:00:25        |
| Your system appears to be suitable for handling dropouts.                   | real-time audio and other tasks without               |
| Current measured kernel timer latency (µs):                                 | +                                                     |
| Highest measured kernel timer latency (µs):                                 | 168.824525                                            |
| Highest measured SMI, IPI or CPU stall (µs):                                | 19.499489                                             |
| Highest reported ISR routine execution time (µs):                           | 49.714286 (ndis.sys - NDIS 6.20 driver, Microsoft Cor |
| Highest reported DPC routine execution time (µs):                           | 735.137845 (ndis.sys - NDIS 6.20 driver, Microsoft Co |
| Reported total hard pagefault count:                                        | 153                                                   |
| Highest reported hard pagefault resolution time (µs):                       | 521.592982                                            |
|                                                                             |                                                       |
|                                                                             |                                                       |
|                                                                             |                                                       |
|                                                                             |                                                       |
|                                                                             |                                                       |
|                                                                             |                                                       |
|                                                                             |                                                       |
|                                                                             |                                                       |
| Time running: 0:00:25 (h:mm:ss)                                             | 14                                                    |

## レポートビュー

レポートビューには、システムがリアルタイムオーディオを再生するのに適しているかどうかの結論が一番上に 表示されます。

すべての DPC および ISR ルーチンの実行時間が 2000 µs (マイクロ秒) 未満にとどまる場合、システムはド ロップアウトなしでリアルタイムオーディオを処理するのに適していると見なされます。

一部のルーチンの実行時間が 2000 µs から 4000 µs の間である場合、システムは疑わしいと見なされます。 ISR または DPC ルーチンが 4000 µs を超えて実行されていることが検出された場合、システムはリアルタイ ムオーディオの処理に適していないと見なされます。これらの数値は任意に選択されていることに注意してくだ さい。

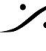

midi からオーディオへのレイテンシを最適化するには、サウンド カードとドライバのバッファ サイズを非常に低 い値に設定する必要があります。そうすることで DPC と ISR の非常に短い実行時間のみが許容されます。

レポートビューは次のように表示されます。

- 測定された DPC 実行時間の最大値
- 最も長く実行されている DPC ルーチンを実行していたドライバー
- DPC 実行の頻度 (実行時間カテゴリに分割)
- 測定された最大 ISR 実行時間
- 最も長く実行されている ISR ルーチンを実行していたドライバー
- ISR 実行の頻度 (実行時間のカテゴリに分割)
- 測定されたハードページフォールト解決時間の最大値
- 解決に最も時間がかかったハードページフォールトが発生したプロセス
- ハードページフォールトヒットの頻度

## **CPU**の選択

マルチ プロセッサ システムでは、LatencyMon は、オプション メニューから選択することで、1つまたは複数の CPU を測定対象から除外するオプションが提供されています。 完全な分析を行うには、使用可能なすべての CPU を選択する必要があります。

この機能は、割り込みに使われている CPU を確認し、使用可能なプロセッサ間で ISR と DPC がどのように分 散されているかを確認するのに役立ちます。また、特定のアフィニティを割り当てた特定のプロセスを除外できる 場合もあります。

#### DPC または ISR ルーチンの実行時間が長い: 処理方法

LatencyMon が DPC と ISR の実行時間が長すぎると報告した場合は、原因となっているドライバーを調べる 必要があります。

これらのドライバーは、コンピューターの動作にとって重要ではないデバイスに属している可能性があります。

たとえば、tcpip.sys または ndis.sys が原因として報告されている場合、問題の原因はワイヤレス ネットワーク アダプター (ある場合) である可能性があります。

WiFi アダプターを無効にして、イーサネット ケーブル経由でインターネットを受信することを検討してください。

デバイスを無効にするには、[マイコンピュータ]を右クリックして [デバイス マネージャ]を選択し、デバイスを右 クリックして [無効にする] を選択します。

その後、LatencyMon を再度実行して、状況が改善されたかどうかを確認する必要があります。

別のデバイスまたはドライバーがオーディオの遅延を引き起こしている可能性があります。

マザーボードドライバなど、コンピュータの動作に不可欠なドライバが原因で高いレイテンシが発生することが 報告されている場合、コンピュータをリアルタイム オーディオの処理に適したものにすることができない可能性 があります。

ハードページフォールト:調査の進め方

ハードページフォールトは、オーディオドロップアウトの最も一般的な原因であると考えられています。

オーディオの再生中にハードページフォールトが発生したプログラムの影響は、通常は劇的です。

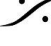

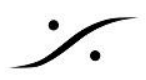

ページフォールトの問題の1つは、ページフォールトの行がオーディオストリームの中断を引き起こすように、し ばしばグループ化されることです。

もう1つの問題は、ISRやDPCとは異なり、システムにより多くのプロセッサを配置しても、それらを回避する のに役立たないことです。

ページ フォールトはすぐに解決する必要があり、ページ フォールトが解決されるまで、ページ フォールトにヒット したスレッドは中断されます。

電源機能が原因でスピン ダウンしているドライブにバックアップされているページ ファイルまたはメモリ マップ ファイルでハードページフォールトが発生すると、続行できるようになるまでプログラムが数秒間中断される場 合があります。

ハードページフォールトが報告されているが、DPC および ISR の実行時間が長くない場合は、これらがオー ディオドロップアウトの原因であるかどうかを調査する必要があります。

ページフォールトの難点は、頻繁に発生するため、オーディオのドロップアウトやスタッターの原因であるかどう かを特定するのが難しいことです。

ページフォールトが原因であるかどうかを調べるには、ページフォールトがオーディオの生成を担当するプロセ スで発生したこと、およびオーディオの生成中に発生したことを知る必要があります。

オーディオ プログラムでハード ページフォールトが発生したことを確認するには、次の手順を実行します。

- Stop をクリックしてモニターを停止します。
- Processes タブ をクリックして開きます。
- Number of pagefaults の列をクリックして、ビューをソートします。
- ここで、実行中のオーディオアプリケーションのプロセス名を探し、それがヒットしたかどうかを確認して ください。

ハードページフォールトは、実際にオーディオストリームを中断していることがわかる場合にのみ問題と見なさ れます。

大量のメモリを使用してハードページフォールトにヒットするプログラムでは一般的です。

オーディオの再生中にProcessesビューを観察することで、オーディオの再生中にハード ページフォールトが発 生しているかどうかを確認できます。

ページフォールトが音声ドロップアウトの原因であることがわかった場合は、次のセクションを読んで回避する方 法を確認してください。

## ハードページフォールトを回避する方法

ハード ページフォールトがオーディオ ドロップアウトの原因であると結論付けた場合は、次のいずれかを実行し て問題を解決してください。

- RAM を大量に消費する不要なアプリケーションを終了する
- 大量の RAM を消費する不要なサービス アプリケーションを終了します (Search Indexer サービスな ど)。
- システムの RAM の量を増やす。

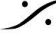

T : 03-5723-8181 F : 03-3794-5283 U : http://www.dspi.co.ip

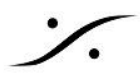

- オーディオアプリケーションのワーキングセットを増やす。これはソフトウェアの作成者である場合の み可能です。
- オーディオ データがページイン (常駐) されていることを確認してください。メモリのページは、使用回数 に基づいてスワップ アウトされます。ライブ演奏に Windows を使用している場合は、ソフトウェア シン セサイザーをサイレント モードで実行します。サンプラーのパッチを変更した後、すべてのキーをタッチ して、使用するすべてのメモリがページインされるようにして回避できるか確かめてください。
- ページファイルを完全に無効にします。ページファイルを無効にするには、「マイコンピュータ」を右ク リックし、「システムの詳細設定] -> 「詳細設定] -> 「パフォーマンス設定] -> 「詳細設定] -> 「仮想メモリ] -> [変更]を選択します。ページファイルがない場合や十分なメモリが利用できない場合、システムがメ モリ不足になる可能性があります。また、システムがクラッシュした場合、システムはクラッシュダンプ ファイルを作成しなくなります。

## オーディオのドロップアウト、ポップ、クリックのその他の原因

このセクションでは、オーディオのドロップアウト、クリック、ポップのその他の考えられる原因のリストをまとめま す。高い DPC または ISR 実行時間が報告されておらず、ハード ページフォールトが問題の原因ではない場合 は、これらを考慮する必要があります。

オーディオ バッファ サイズ

MIDI からオーディオへのレイテンシ(MIDI キーボードのキーを押してから実際のサウンドが発生するまでの時 間)を短縮するには、オーディオドライバのオーディオ バッファ サイズをできるだけ小さくする必要があります。 ただし、システムでサポート可能でなければなりません。

DPCとISRの実行時間の許容限界である2000µsは、任意に選択されています。 オーディオ バッファー サイズが小さいほど、DPC および ISR ルーチンの長い実行時間とページ フォールトの 解決に対する許容度が低くなります。

ドロップアウトしないシステムを維持するには、オーディオ バッファ サイズを増やす必要がある場合があります。 そのため、お使いのシステムが低 midi から音声への遅延に適していない可能性がありますが、それでも機能 する許容可能なバランスを見つけることができる場合があります。

CPU 過負荷

ソフトウェア シンセサイザーまたはエフェクトが、オーディオ バッファーを時間内に計算するのに非常に多くの実 行時間を必要とする場合、スタッター、クリック、またはポップが発生します。

これは、たとえば、ソフトウェア シンセサイザーで同時に演奏するボイスやバーチャル インストゥルメントが多す ぎる場合に発生しやすくなります。

スレッド競合

CPU 時間を奪い合うスレッドが多すぎると、オーディオ プログラムはオーディオ バッファを処理するための十分 な注意をスケジューラから得られない可能性があります。

スレッドは優先順位スキームに基づいて選択されますが、高い優先順位で実行されているスレッドで実行されて いる複数のプログラムがある場合、オーディオ ソフトウェアがバッファを時間内に満たすのに十分な CPU 時間 がない可能性があります。オーディオの生成を担当するスレッドは、通常、最高またはリアルタイムの優先度で 実行されます。

オペレーティング システムの一部であるバランス セット マネージャーは、優先度の低いスレッドをブーストしてス レッドの枯渇を回避するため、優先度の低い競合スレッドがスケジュールされることがあります。

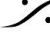

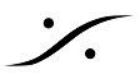

不要なプログラムやサービスを終了し、CPU を増やしてください。

オーディオ ソフトウェアのバグ

もちろん、オーディオ ソフトウェアのバグは、ポップ音やクリック音など、あらゆる種類の問題を起こす可能性が あります。

問題が 1つの特定のオーディオ プログラムまたはプラグインに限られている場合は、そのプログラムに問題が ある可能性があります。

また、例外処理には多くの処理能力が必要であり、実行中のプロセッサで割り込みが発生することにも言及する 価値があります。

非常に一般的な例は、オーディオ プラグイン プログラムで、浮動小数点の例外をマスクしないため、0 による除 算やその他の予見可能な問題によって割り込みが発生します。

ハードウェアまたはオーディオ ドライバーのバグ

ハードウェアおよびオーディオドライバーのバグも、スタッター、ポップ、クリックの原因となる場合があります。

#### 注意事項

全ての実行時間は、リストされている固定の CPU クロック速度に基づいて計算されます。

最も正確な結果を得るには、Intel TurboBoost、SpeedStep、AMD Cool N Quiet などの BIOS セットアップで 可変クロック速度設定を無効にする必要があります。

ソフトウェアの性質上、有用な測定結果を得たい場合、Latency Mon を仮想マシン内で実行することは意味が ありません。

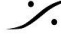

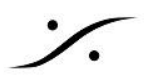

## レポートされたデバイスドライバと改善方法

| デバイスドライバ                                                                            | 改善方法                                                                                                    |
|-------------------------------------------------------------------------------------|----------------------------------------------------------------------------------------------------|
| acpi.sys                                                                            | デバイスマネージャから「Microsoft ACPI-Compliant Control Method Battery」<br>を無効にしてみてください。                                                                                                    |
| atapi.sys<br>ntfs.sys<br>iaStore.sys<br>iaStoreA.sys<br>ataport.sys<br>storport.sys | チップセットやIDE / ATAPI / SATAコントローラのドライバをアップデートしてく<br>ださい。<br>また、コンピュータのIDE / ATAPI / SATAコントローラの特定の名前をウェブ検索す<br>る事で、よりよいパフォーマンスを得られるバージョンのドライバが見つ<br>かるかもしれません。<br>各バージョンのドライバのDPC性能に関する情報をお調べください。<br>IDE / ATAPI / SATAコントローラの名前は、Windowsデバイスマネージャでか<br>確認できます。                                                                                                    |
| dxkrnl.sys<br>nvlddmkm.sys                                                          | グラフィックカード用の最新ドライバをインストールしてください。<br>最新ドライバで問題が改善されなかった場合は、古いバージョンもお試しくた<br>さい。<br>さらにWindowsの視覚効果をすべて無効にしてみてください。<br>また、グラフィックカードに対して有効になる省電力設定が、オーディオ再生に問題を引き起こす場合がありますのでご注意ください。<br>グラフィックカードに対して有効になる省電力設定があるかどうかをご確認い<br>ただき、あった場合はスイッチをオフにしていただく事をお勧めします。<br>ATIカードの省電力機能は通常「PowerPlay」と呼ばれ、NVIDIAカードの場合は通<br>常「PowerMizer」と呼ばれるものです。グラフィックドライバの設定パネルに省<br>電力の設定が表示されない場合は「Powermizer Switch」(NVIDIAカード用)あるい<br>は「Rivatuner」(ATIとNVIDIA用)もしくは「ATITool」(ATIカード用)などのツールをこ<br>で使用ください。<br>ウェブ検索で解決策を見つける事が出来なかった場合は、グラフィックカードのメーカー<br>に直接お問い合わせください。 |
| i8042prt.sys                                                                        | これはPS2ポートのドライバです。<br>このドライバが高い数値を示している場合は、PS2ポートに接続されているデ<br>バイスのドライバをアップデートし、メインボード用のチップセットドラ<br>イバをインストールしてみてください。<br>もしくはPS2デバイス(通常はマウスやキーボード)を使う代わりにUSBデバイス<br>と取り替えるというのも有効です。                                                                                                    |
| ndis.sys<br>tcip.sys<br>netio.sys<br>tunnel.sys                                     | これらのネットワークに関連するドライバの実行時間を低下させるためには、デハ<br>・・イスマネージャで全てのネットワークカードを無効にしてください。<br>必要に応じ、後で有効にすることも可能です。                                                                                                    |
| usbport.sys                                                                         | これはUSBコントローラ用のドライバです。<br>この値を低くするにはオーディオ処理に関係のないUSBデバイスをコンピュータから<br>取り外す必要があります。<br>また、ご使用のコンピュータに搭載のチップセットやUSBコントローラのドライハ<br>*をアップデートする事も有効です。<br>またタッチパッドを使用した際にこのUSBport.sysの値が極端に上がってしまう<br>ケースが確認されていますので、タッチパッドのドライバをアップデート<br>するか、もしくはタッチパッドは無効にしてマウスをお使いください                                                                                                    |

Solution of the second state of the second state of the second sta T : 03-5723-8181 F : 03-3794-5283 U : http://www.dspj.co.jp

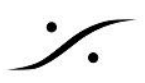

| デバイスドライバ                     | 改善方法                                                                                                    |
|------------------------------|----------------------------------------------------------------------------------------------------|
| ntoskrnl.exe<br>ntkrnlpa.exe | このドライバはWindowsカーネルに属するものです。<br>BIOSも含めてチップセット、IDE / ATAPI / SATAコ ントローラ、USBコントローラなど<br>全ての利用可能なシステムアップデートを適用してください。<br>通常はCPU負荷に結びつくものではないのですが、USB 3.0のポートにUSB<br>2.0デバイスを接続した時に高負荷になるという報告が寄せられています。<br>こういったケースの場合、USB 3.0コントローラ用の最新のドライバをインストールする<br>か、デバイスをUSB 2.0ポートに接続してください。 |

## ntoskrnl.exe

Latency Mon で遅延が大きいとレポートされ、それが ntoskrnl.exe が原因である場合、OSの設定の何かが CPUを効率的に使用できていない場合が考えられます。

- 1. PowerSettingsExplorer(<u>http://www.mediafire.com/file/wt37sbs...</u>) をダウンロードしてインストー ルしてください。
- 2. 「CPUアイドル昇格」と「CPUアイドル降格」のチェックを外します。
- 3. 「コントロールパネル」>「電源プラン」を開き、「詳細」を開きます。
- 4. CPUの項目の中に、これらの項目がみつかりますので、どちらも「100%」に変更して「OK」でウィンドウ を閉じてください。

https://www.youtube.com/watch?v=x0BN608Sd3Q&ab\_channel=GeordiePrepper

## 第12世代以降の Intel Core プロセッサ

第12世代以降の Intel Core プロセッサから、CPUのコアが「P(Perfomance)コア」と「E(Efficient)コア」により 構成される様になりました。

これにより、OSはより多くのコアを処理に使用できる事になりましたが、Windows10ではまだ適切な最適化が 行われていないと思われます。

第13世代の Intel Core プロセッサを使用したPCで DPC Latencyを評価してみたところ、10分から15分に1回 程度、ntoskrnl.exe の値がジャンプするのを観測しました。

これは恐らくオーディオでは「ポップノイズ」になるであろう不具合です。

これを防ぐためには、BIOS でEコアの数を半分以下に設定してください。

例:弊社では i9-13900を使用していますが、その場合、Eコアを8以下に設定しています。 起動直後にキーボードの F2 を長押しして BIOS 画面に入ります。 Basic 画面が表示された場合は、F6 を押して Advanced を表示させます。 Chipset > CPU に入り、E Core の個数を半分以下に設定してください。

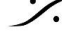

T: 03-5723-8181 F: 03-3794-5283 U: http://www.dspi.co.jp

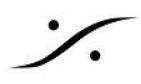

# Mac での 対策

MacはPCに比べ、リアルタイムでの動作に優れています。通常、問題はバスやバッファの過負荷にあります。

PC と同じ Intel Macでは、PC の最適化で行う「ルール」が似ていると思われます。

基本的に、マシンはオーディオの処理とデータバスでのシステム割り込みの最小化に完全に集中する必要が あります。

USB2.0 バスは 32 チャンネルの I/O オーディオ ストリームを処理できますが、マシン周辺の多くのものにも使 用されます。メニュー ポインタは Mac-ese で書かれています。

## 10 のヒント:

- 1. 不要なネットワークアダプターをすべて切断してください。できればすべてのネットワークをオフにしてく ださい ([システム設定] > [ネットワーク])。
- 2. 省エネルギー プロファイルを無効にしてください。システム環境設定で、「可能な場合はハードドライブ をスリープ状態にする] のチェックを外し、[コンピューターのスリープ] を [しない] に設定してください。
- 3. GPU エンジンの処理能力を使用して CPU 負荷を軽減するようにコンピューターのソフトウェアを設定 できる場合があります。これは素晴らしい飛躍となるでしょう。
- 4. ウイルス対策アプリケーションをオフ(またはアンインストール)してください。
- 5. Airport と Bluetooth をオフにし、「セキュリティとプライバシー」でファイアウォールを無効にしてくださ い。
- 不要なUSB, Firewire, Thunderbolt その他の外部ケーブルをすべて切断/無効にしてください。
- 7. Applications>Utilities>Disk Utility Macintosh HD で「Disk Permissions」を修復し、他の接続され たハードドライブで再度修復します。これは、EICapitanでは応急処置と呼ばれます。これを行った後、 コンピューターを再起動します。
- 8. 表面上または表面下で実行されている可能性のあるすべてのアプリケーションを閉じてください。「シス テム環境設定] > [ユーザーとグループ] > [管理者アカウントの選択] > [ログイン項目] で、できるだけ 多くのスタートアップアプリケーションを削除してください。
- 9. すべてのドライバーとソフトウェアのバージョンが最新であることを確認してください。
- 10. 多くの問題は、RAM を追加することで解消することがあります。 Intel i7/x99 チップセットを使用してい る場合、8GBでは少なく、16GBは実行可能であり、32GBは多すぎます。最近では、OSを搭載した C ドライブとして SSD を使用し、データ ストレージ用に別の SSD (M2 バス上) を使用するのが理想 的です。

\*参考文献:https://ips.org.uk/encyclopedia/optimising-windows-or-mac-computers-for-audio/

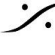

T : 03-5723-8181 F : 03-3794-5283 U : http://www.dspi.co.ip